## **Emulare case de marcat OPTIMUS**

Interfatarea caselor de marcat **OPTIMUS** in regim de emulare tastatura este facuta prin intermediul driver-ului **TANGODRV** pus la dispozitie de catre firma importatoare a acestor tipuri de case.

1. Setari in WinMentor

La sectiunea "Date de lucru" trebuie setati parametrii :

- portul serial la care este conectata casa,
- Casa de marcat la care listez (ce trebuie selectata dintr-un nomenclator de case de marcat definit in WinMentor)
- codurile corespunzatoare fiecarei cote de TVA, asa cum au fost ele programate in casa de marcat de catre persoana care a instalat casa (vezi imaginea de mai jos).

| Port | serial CO   | M 1 Casa de marcat<br>Magazin Doamnei nr 1 (01) |
|------|-------------|-------------------------------------------------|
|      | Procent TVA | A Cod TVA in Casa de Marcat                     |
|      | 0           | 3                                               |
| •    | 9           | 2                                               |
|      | 19          | 1                                               |

Fig. 1

## 2. Instalarea driver-ului pentru casele OPTIMUS

Ca principiu general, trebuie stiut ca atunci cand WinMentor foloseste pentru interfatari cu case de marcat diverse drivere (cum este si cazul caselor OPTIMUS ), aplicatia isi cauta programul driver in directorul de unde este lansat executabiul Mentor.exe

(de exemplu : c:\winment\)

Driver-ul **TANGODRV** trebuie descarcat de pe adresa noastra **FTP2.WINMENTOR.RO**. El se gaseste in directorul **WINMENTOR-TOOLS/DRIVERS/DriverOptimus**.

Este important de cunoscut faptul ca dupa denominare, firma importatoare ofera clientilor o versiune de TANGODRV care face transformarea preturilor ROL – RON dupa un anumit algoritm.

WinMentor nu poate lucra cu aceasta versiune deoarece algoritmul de transformare ROL-RON este deja implementat in aplicatia noastra ceea ce ar conduce la o dubla transformare a preturilor ajunse in casa de marcat.

De aceea trebuie stiut faptul ca WinMentor functioneaza corect doar cu versiunea de driver descarcata de pe adresa noastra de FTP.

3. Setari in casa de marcat

La listarea in casa de marcat, WinMentor iese implicit pe 9600 bauds ca rata de transmisie.

De asemenea, trebuie stiut ca pentru a lucra in regim de emulare tastatura, casele de marcat OPTIMUS trebuie in prealabil setate pentru acest mod de lucru de catre firma care face instalarea casei la client.